# Knowledge Base

# TE-310 Quick Installation Guide for Windows 2000 Professional using TCP/IP protocol

## Creation Date: 11/14/2000 Revision Date: 11/14/2000

The information in this article applies to:

TE-310

# **OVERVIEW**

Major steps toward a successful TE-310 installation:

- 1. Choose a PC with Windows 2000 Professional installed as the TE-310 administrative system. This PC must have TCP/IP and IPX/SPX protocols properly installed.
- 2. All other Windows 2000 Professional systems require TCP/IP protocol only.
- 3. Install TE-310 Windows support software.
- 4. Run SetBox program to assign an IP address to TE-310.
- 5. Install and configure device driver for the shared printers.

# **SUMMARY**

This article describes using a Windows 2000 Professional to prepare and setup TE-310 for shared printer access through out your network. The following network diagram depicts a typical network and is used for this sample setup procedure:

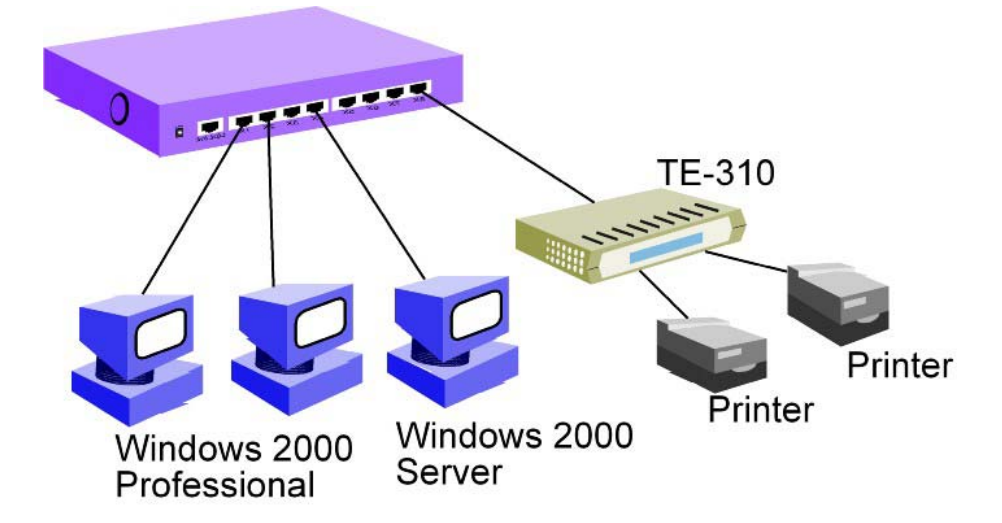

This article assumes the following:

- You are able to log into Windows 2000 Professional with administrative privileges.
- TCP/IP and IPX/SPX protocols are properly installed.

#### CONTENTS

Below is a procedure for making sure TCP/IP and IPX/SPX protocols are installed. A valid IP address is also specified. This is optional. If you know required protocols are installed, you may proceed to the next section: Installing TE-310 with First Parallel Port.

1. Right-click on My Network Places.

| My Computer                                                                                                    |            |      |
|----------------------------------------------------------------------------------------------------|------------|------|
| My Computer<br>My Nes<br>Search for Computers<br>My Docu<br>Create Shortcut<br>Rename<br>Properties<br>Mircenet<br>Explore<br>Mircesoft<br>Outbook |            |      |
|                                                                                                    |            |      |
|                                                                                                    |            |      |
| 🏽 🕄 🍪 🎲 🗐 🕅 TE310_QIG_TO                                                                                                    | 21P - Micr | 7 AM |

2. Select Properties.

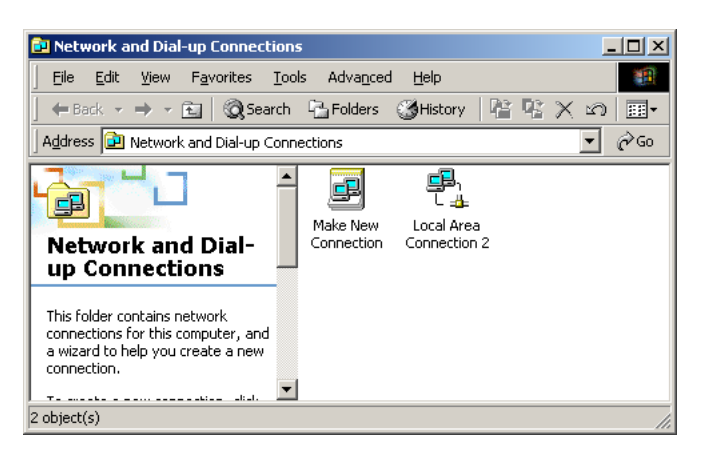

3. Right-click on active connection. In this case, right-click on Local Area Connection 2.

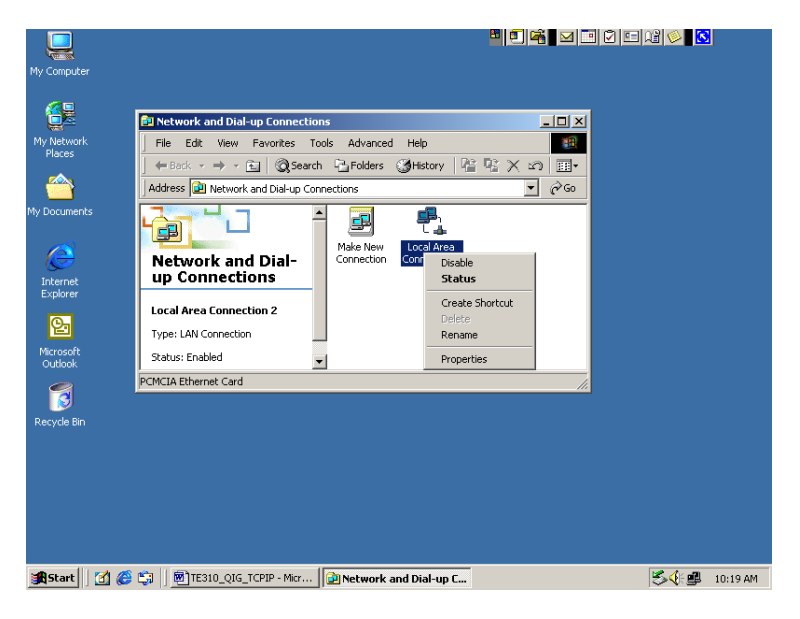

4. Select Properties.

| Local Area Connection 2 Properties                                                                                                    |
|----------------------------------------------------------------------------------------------------|
| General                                                                                                    |
| Connect using:                                                                                                    |
| PCMCIA Ethernet Card                                                                                                    |
| ,<br>Configure                                                                                                    |
| Components checked are used by this connection:                                                                                                    |
| Client for Microsoft Networks     Signal And Antonio State State     Signal Antonio State State     Signal Antonio State     Signal Antonio S |
| Install Uninstall Properties                                                                                                    |
| Allows your computer to access resources on a Microsoft<br>network.                                                                                                    |
|                                                                                                    |
| OK Cancel                                                                                                    |

- 5. Make sure the following protocols are installed:
  - a. NWLink BetBIOS
  - b. NWLink IPX/SPX/NetBIOS Compatible Transport Protocol
  - c. Internet Protocol (TCP/IP)

6. If you have static IP address specified for this system, then select Internet Protocol (TCP/IP) and click Properties button.

| nternet Protocol (TCP/IP) Proper                                                                              | ties 🤗 🗙                                                                     |  |  |  |
|----------------------------------------------------------------------------------------------------|------------------------------------------------------------------------------|--|--|--|
| General                                                                                                    |                                                                              |  |  |  |
| You can get IP settings assigned au<br>this capability. Otherwise, you need t<br>the appropriate IP settings. | tomatically if your network supports<br>o ask your network administrator for |  |  |  |
| O <u>O</u> btain an IP address automatic                                                                      | sally                                                                        |  |  |  |
| Use the following IP address                                                                                  |                                                                              |  |  |  |
| IP address:                                                                                                   | 192.168.0.5                                                                  |  |  |  |
| S <u>u</u> bnet mask:                                                                                         | 255 . 255 . 255 . 0                                                          |  |  |  |
| Default gateway:                                                                                              | · · · ·                                                                      |  |  |  |
| C Obsis DNC server althouse                                                                                   | terre the alle                                                               |  |  |  |
| Ugram DNS server address au     Use the following DNS server :                                                |                                                                              |  |  |  |
| Preferred DNS server:                                                                                         |                                                                              |  |  |  |
| Alternate DNS server                                                                                          |                                                                              |  |  |  |
|                                                                                                    |                                                                              |  |  |  |
| Advanced                                                                                                    |                                                                              |  |  |  |
|                                                                                                    |                                                                              |  |  |  |
|                                                                                                    | OK Cancel                                                                    |  |  |  |

- 7. Depending on your network requirement, your settings might be different than the one shown above. You will need to assign an address that fits your current IP addressing scheme. However, the minimum required static IP settings are:
  - a. IP address
  - b. Subnet mask
- 8. Click OK to save your new settings or Cancel to return to Local Area Connection 2 Properties box.
- 9. Click OK to close Local Area Connection 2 Properties box.
- 10. Select File, and then Close to close Network and Dial-up Connection window.

- 11. If your Windows 2000 Professional is receiving IP information from a DHCP server source, use the following steps to confirm IP information.
- 12. Click Start.

| Į           |                 |                      |                    |  | 12 🔌 🖸       |          |
|-------------|-----------------|----------------------|--------------------|--|--------------|----------|
| My Co       | ompute          |                      |                    |  |              |          |
| ť           |                 |                      |                    |  |              |          |
| My N<br>Pla | letwork<br>aces |                      |                    |  |              |          |
| ť           |                 |                      |                    |  |              |          |
| My Do       | cumen           |                      |                    |  |              |          |
|             | •               | Windows Update       |                    |  |              |          |
|             |                 | New Office Document  |                    |  |              |          |
|             |                 | Open Office Document |                    |  |              |          |
| nal         | •••             | Programs +           |                    |  |              |          |
| ssio        | Ô               | Documents •          |                    |  |              |          |
| ofe         | <b>"</b>        | Settings •           |                    |  |              |          |
| 8           | R)              | Search 🕨             |                    |  |              |          |
| 28          | 2               | Help                 |                    |  |              |          |
| Ş.          | <u>_</u>        | Run                  |                    |  |              |          |
| Ā           | 9               | Shut Down            |                    |  |              |          |
| s 🕄         | tart            | 🛛 🏉 😂 📗 🕅 ТЕЗІ       | 0_QIG_TCPIP - Micr |  | 5 <b>(</b> # | 10:36 AM |

13. Select Programs.

|                      |                      |                      |  | 23 🔌 🖸     |
|----------------------|----------------------|----------------------|--|------------|
| My Compute           |                      |                      |  |            |
| _                    |                      |                      |  |            |
|                      |                      |                      |  |            |
| My Network<br>Places |                      |                      |  |            |
|                      |                      |                      |  |            |
|                      |                      |                      |  |            |
| 4y Document          |                      |                      |  |            |
| -                    |                      | 1                    |  |            |
| <b>**</b>            | Windows Update       |                      |  |            |
|                      | New Office Document  |                      |  |            |
|                      | Open Office Document |                      |  |            |
|                      |                      |                      |  |            |
| 월 📠                  | Programs •           | Accessories          |  |            |
| ÷ 😚                  | Documents •          | Internet Explorer    |  |            |
| jë 🖪                 | Settings •           | Microsoft Access     |  |            |
| 2                    |                      | Microsoft Excel      |  |            |
| 8                    | Search •             | Microsoft ProntPage  |  |            |
| 👸 🥏                  | Help                 | Microsoft PowerPoint |  |            |
| 5 ፹                  | Run                  | Microsoft Word       |  |            |
| <u>ک</u>             |                      | Outlook Express      |  |            |
| 3 🔍                  | Shut Down            | ,<br>                |  |            |
| <b>Start</b>         | 🚮 🏉 🖏   👼 ТЕЗІ       | 0_QIG_TCPIP - Micr   |  | S 🕀 💷 🛛 10 |

14. Select Accessories.

| My Computer                    |                                                                                                    | ▝▋▋▓▌▓▝▋▋ᡦ▐▓▓▓▌▋ |
|--------------------------------|----------------------------------------------------------------------------------------------------|------------------|
| My Network<br>My Decuments     | 문 Accessbility<br>문 Communications<br>문 Entertainment<br>금 Games<br>관 System Tools<br>교 Address Book |                  |
| Windows Update                 | <ul> <li>Command Prompt</li> <li>Imaging</li> <li>              Motepad<br/>¥ Paint      </li> </ul> |                  |
| Open Office Document           | Synchronize                                                                                          |                  |
| Documents                      | MGI PhotoSuite SE     Microsoft Access     Microsoft Access                                          |                  |
| Search Felp                    | Microsoft FrontPage     Microsoft Outlook     Microsoft OwerPoint                                    |                  |
| Run           Image: Shut Down | ₩ Microsoft Word<br>Call Outlook Express<br>¥                                                        |                  |
| 🔀 Start 🛛 🛃 🍪 🖏 🖉 TE31         | 0_QIG_TCPIP - Micr                                                                                   | 🏷 🕀 🕮 🛛 10:38 AM |

15. Select Command Prompt.

| My Computer          |                                                   |                |
|----------------------|---------------------------------------------------|----------------|
| <u> </u>             |                                                   |                |
|                      | Command Prompt                                    |                |
| My Network<br>Places | (C) Copyright 1985-1999 Microsoft Corp.           | <b>_</b>       |
| <u></u>              | C:/>                                              |                |
| My Documents         |                                                   |                |
| e                    |                                                   |                |
| Internet<br>Explorer |                                                   |                |
| <u>e</u>             |                                                   |                |
| Microsoft<br>Outlook |                                                   |                |
| 1                    |                                                   | <b>_</b>       |
| Recycle Bin          |                                                   |                |
|                      |                                                   |                |
|                      |                                                   |                |
|                      |                                                   |                |
|                      |                                                   |                |
| Start 3              | 🎯 🖏 🗍 🗑 TE310_QIG_TCPIP - Micr 🛛 🔤 Command Prompt | S 🔆 🕮 10:39 AM |

16. Click anywhere in the Command Prompt window. Make sure cursor is blinking next to the "C:>" prompt.

- 17. Type "ipconfig /all" (without the " ") at the C:\> prompt.
- 18. Hit Enter key.

| 🖾 Command Prompt                                                                                                    |   |
|----------------------------------------------------------------------------------------------------|---|
| Microsoft Windows 2000 [Version 5.00.2195]<br>(C) Copyright 1985-1999 Microsoft Corp.                                                        | - |
| C:\>ipconfig/all                                                                                                    |   |
| Windows 2000 IP Configuration                                                                                                    |   |
| Host Name : lab8<br>Primary DNS Suffix :<br>Node Type : Broadcast<br>IP Routing Enabled : No<br>WINS Proxy Enabled : No                      |   |
| Ethernet adapter Local Area Connection 2:                                                                                                    |   |
| Connection-specific DNS Suffix .:<br>Description PCMCIA Ethernet Card<br>Physical Address 00-E0-98-7C-D6-F0<br>DHCP Enabled No<br>IP Address |   |
| C:\>_                                                                                                    | - |

- 19. Verify your IP information.
   20. Type "exit" (without the "") at the C:\> prompt.
   21. Hit Enter to close Command Prompt window.

#### Installing TE-310 with First Parallel Port

- 1. Make sure TE-310 is connected to a hub and LINK LED is on. LINK LED blinks once in a while. This is normal.
- 2. Connect a parallel cable from PARALLEL 1 to your printer.
- 3. Make sure your printer is power on.
- 4. Insert the floppy disk labeled "WIN 95/WIN NT Support, Disk 3 of 3" into your floppy drive (drive A).
- 5. Click on Start button on the Task Bar.

|          |          |                      |                      | R 🖉 🖉 |         |
|----------|----------|----------------------|----------------------|-------|---------|
| My C     | ompute   |                      |                      |       |         |
| é        |          |                      |                      |       |         |
| My I     | Network  |                      |                      |       |         |
| _<br>_   |          |                      |                      |       |         |
| My Do    | ocumeni  |                      |                      |       |         |
|          |          |                      |                      |       |         |
|          | *        | Windows Update       |                      |       |         |
|          | •        | New Office Document  |                      |       |         |
|          |          | Open Office Document |                      |       |         |
| B        | •**      | Programs             | •                    |       |         |
| ŝŝ       |          | Documents            | •                    |       |         |
| ofe,     | <b>"</b> | Settings             | •                    |       |         |
| 8        | Q)       | Search               | •                    |       |         |
| 8 20     | 2        | Help                 |                      |       |         |
| ę        | 2        | Run                  |                      |       |         |
| Ā        |          | Shut Down            |                      |       |         |
| <b>1</b> | Start    | ו 😂 🈂 🚺              | 310_QIG_NETBEUI - Mi | S( B  | 5:35 PM |

6. Select Run...

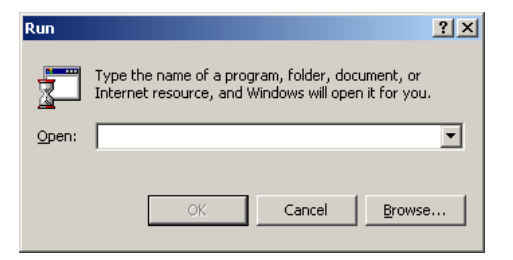

7. Type "A:\SETUP", without the double quotes.

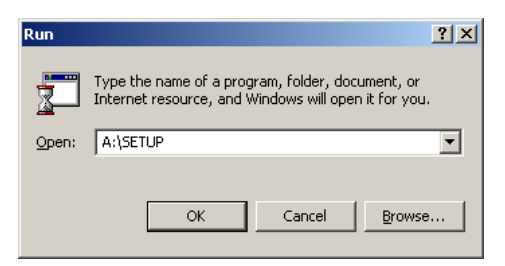

8. Click OK. PrintServer Driver Setup begins.

| Print Server Driver Setu | up 🛛                                                                                                    |
|--------------------------|----------------------------------------------------------------------------------------------------|
|                          | Welcome to the PrintServer Drives Date program. This program<br>will install PrintServer Driver on your computer.<br>It is strongly recommended that you exit all Windows programs<br>before unring this Setup program.<br>Click Cancel to quit Setup and then close any program you have<br>running. Click Next to continue with the Setup program.<br>WARNING: This program is protected by copyright law and<br>international treaties.<br>Unsubholized reproduction or distribution of this program, or any<br>portion of it, may result in server civil and criminal penalities, and<br>will be proceeded to the maximum extent possible under law. |
|                          | <back next=""> Cancel</back>                                                                                                    |

9. Click Next.

| Choose Destination | Location X                                                                                                    |
|--------------------|----------------------------------------------------------------------------------------------------|
|                    | Setup will install PrintServer Driver in the following directory.<br>To install to this directory, click Next.<br>To install to a different directory, click Browse and select another<br>directory.<br>You can choose not to install PrintServer Driver, by clicking<br>Cancel to exit Setup.<br>Destination Directory<br>C-Program Files/PRTSERV<br>Browse |
|                    | <back nest=""> Cancel</back>                                                                                                    |

10. Click Next to accept its destination directory path.

| PrintServer Driver | r Setup                                                                                                    |  |
|--------------------|----------------------------------------------------------------------------------------------------|--|
| Select Components  | ×                                                                                                    |  |
|                    | Select the protocol which printing redirector will use.<br>Click Next to continue with the installation.<br>C NetBEUI protocol<br>C TCP/IP protocol |  |
|                    | <back next=""> Cancel</back>                                                                                                    |  |
|                    |                                                                                                    |  |
|                    |                                                                                                    |  |
|                    |                                                                                                    |  |
|                    |                                                                                                    |  |

11. Make sure TCP/IP protocol is selected and click Next.

| <b>PrintServ</b> | p <b>er Driver</b> | Setup                                                                                                    | × |
|------------------|--------------------|----------------------------------------------------------------------------------------------------|---|
|                  |                    | Select the components that you with to install.<br>If the check box is unchecked, that component will not be<br>installed. Click Next to continue with the installation.<br>If Install Print Serve Driver<br>Install SetBox Program (System Administrator only) |   |
|                  |                    | <back next=""> Cancel</back>                                                                                                    |   |
|                  |                    |                                                                                                    |   |
|                  |                    |                                                                                                    |   |

12. Make sure Install Print Server Driver and Install SetBox Program (System Administrator only) are both checked. Click Next.

| Select Program Folder |                                                                                                    |
|-----------------------|----------------------------------------------------------------------------------------------------|
|                       | Setup will add program icons to the Program Folder Isted below<br>You may type a new folder name, or select one from the Existing<br>Folders Ist. Click Next to continue.<br>Program Folder:<br>[PintServer Diver]<br>Existing Folders:<br>Administrative Tools<br>Administrative Tools<br>Mici Photos Unice Tools<br>Microsoft Office Tools<br>Startup |
|                       | <back next=""> Cancel</back>                                                                                                    |

13. Accept its default program folder. Click Next.

| PrintServer D | river Setup                                          |  |
|---------------|------------------------------------------------------|--|
|               | Setup<br>Creating Folder and Icons<br>95 2<br>Cancel |  |

14. When installation reaches 95%, use ALT-TAB key combination and bring Configure PrintServer to foreground.

|                                                                         |                       | 12 🔌 🖸                |
|-------------------------------------------------------------------------|-----------------------|-----------------------|
| Configure PrintServer                                                   |                       |                       |
| Port Device Name: Select Device Port >> Parallel 1 Port Name: TCP/P 112 |                       |                       |
| Banner F Enable Banner User Name: Cancel                                |                       |                       |
|                                                                         |                       |                       |
|                                                                         |                       |                       |
| 🛔 Start 🛛 🧭 🖏 🖉 🎘 TE310_QIG_TCPIP - Micr 🛛 Setup                        | Configure PrintServer | 5.4€ <b>∰</b> 2:05 PM |

- 15. Click Cancel on the Configure PrintServer box and allows the installation to finish. We are ready to assign an IP address to the TE-310 print server.
- 16. Click Start.

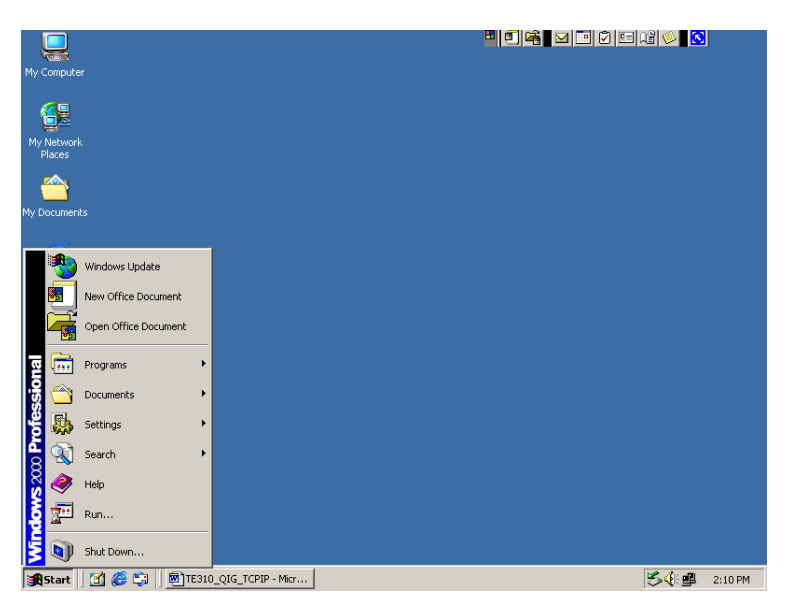

17. Select Programs.

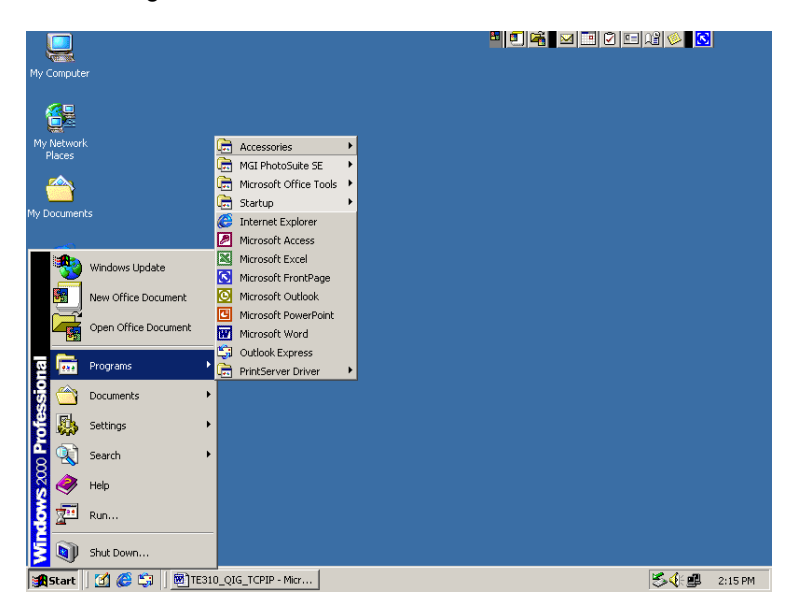

18. Select PrintServer Driver.

|                      |                                 | 9 9 🖷 🖂 🖻 🖓 🖸 🖓 🚫 🖸 |
|----------------------|---------------------------------|---------------------|
| My Computer          |                                 |                     |
|                      |                                 |                     |
| My Network           | Accessories                     |                     |
| Places               | MGI PhotoSuite SE               |                     |
|                      | Microsoft Office Tools          |                     |
|                      | 🛱 Startup 🔸                     |                     |
| My Documents         | Internet Explorer               |                     |
|                      | Microsoft Access                |                     |
| Windows Lindate      | Microsoft Excel                 |                     |
|                      | Microsoft FrontPage             |                     |
| New Office Document  | Microsoft Outlook               |                     |
| Open Office Document | Microsoft PowerPoint            |                     |
|                      | Microsoft Word                  |                     |
| 😨 🚾 Programs 🔸       | 🕞 PrintServer Driver 🕨 🕗 Readme |                     |
| 😽 🖳 Documents 🔹 🕨    | 🔯 Uninstall                     |                     |
| 8 .                  | 📙 SetBox                        |                     |
| Settings             |                                 |                     |
| Search 🔸             |                                 |                     |
| 👸 🧼 Help             |                                 |                     |
| 🦉 📰 Run              |                                 |                     |
| Shut Down            |                                 |                     |
| 🏽 🚮 🍪 🖏              |                                 | 🏷 🅀 🕮 🛛 5:13 PM     |

19. Select SetBox.

| PrintServer IP Addres | s Configuration |     | ×           |
|-----------------------|-----------------|-----|-------------|
| Device Name:          | •               |     |             |
| TCP/IP                |                 |     |             |
| IP Address:           | 0.0.            | 0.0 | Reset Value |
| GateWay Address:      | 0.0.            | 0.0 | Set Device  |
| Subnet Mask:          | 0.0.            | 0.0 | Close       |
|                       |                 |     |             |

20. Specify the Device Name that matches the TE-310 you are trying to setup. Device name is printed at bottom of the TE-310. It is printed next to Server Name.

| PrintServer IP Address Configuration |       |     |     |   |             | X |
|--------------------------------------|-------|-----|-----|---|-------------|---|
| Device Name: SCB723                  | 332 • | •   |     |   |             |   |
| TCP/IP                               |       |     |     |   |             |   |
| IP Address:                          | 192 . | 168 | 0.  | 1 | Reset Value |   |
| GateWay Address:                     | 0.    | 0.  | 0.  | 0 | Set Device  | ] |
| Subnet Mask:                         | 255 . | 255 | 255 | 0 | Close       |   |
|                                      |       |     |     |   |             |   |

21. Make sure all IP information is specified under TCP/IP box. Click Set Device button when finished.

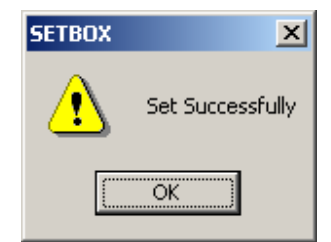

22. Click OK.

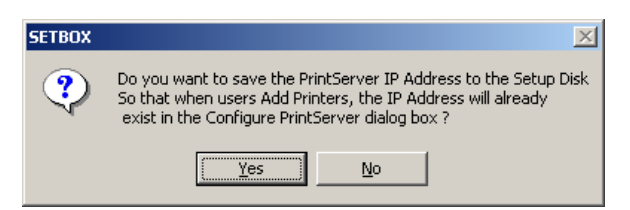

- 23. Click No.
- 24. Click Close to close SetBox program. You have successfully specified an IP address to your TE-310.

25. Click on Start on the Task Bar.

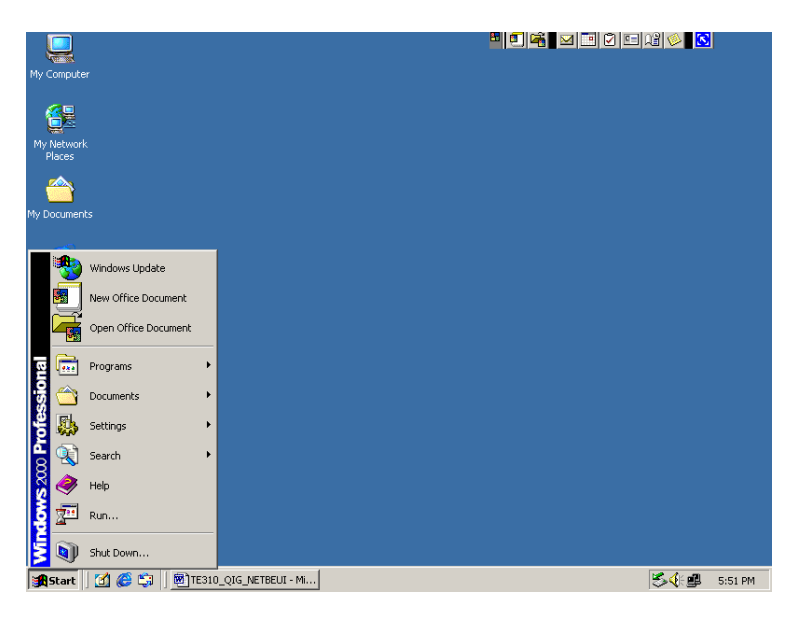

26. Select Settings.

| Į           |                      |                      |     |                 |                                             |  | 12 🔌 🖸        | J       |
|-------------|----------------------|----------------------|-----|-----------------|---------------------------------------------|--|---------------|---------|
| My Co       | ompute               |                      |     |                 |                                             |  |               |         |
| 1           | -                    |                      |     |                 |                                             |  |               |         |
| My N<br>Pla | ≋<br>letwork<br>aces |                      |     |                 |                                             |  |               |         |
| 2           | <u> </u>             |                      |     |                 |                                             |  |               |         |
| My Do       | cumeni               |                      |     |                 |                                             |  |               |         |
|             |                      |                      |     |                 |                                             |  |               |         |
| j i         | *                    | Windows Update       |     |                 |                                             |  |               |         |
|             |                      | New Office Document  |     |                 |                                             |  |               |         |
|             |                      | Open Office Document |     |                 |                                             |  |               |         |
| ē           | •••                  | Programs             | ×   |                 |                                             |  |               |         |
| OIS:        |                      | Documents            | ×   |                 |                                             |  |               |         |
| e           | <b>R</b> .           | Settings             | Þ   | <b>a</b>        | Control Panel                               |  |               |         |
| e<br>B      | <b>R</b>             | Search               | •   | <b>2</b><br>(7) | Network and Dial-up Connections<br>Printers |  |               |         |
| 20          | 2                    | Help                 |     | -               | Taskbar & Start Menu                        |  |               |         |
| Į,          | <u>7</u> .           | Run                  |     |                 |                                             |  |               |         |
| N.          | Ì                    | Shut Down            |     |                 |                                             |  |               |         |
| <b>1</b> 5  | tart                 | 🖸 🏉 🖏 🛛 🖻 т          | 310 | _Q:             | IG_NETBEUI - Mi                             |  | 5 <b>4</b> :0 | 5:53 PM |

27. Select Printers.

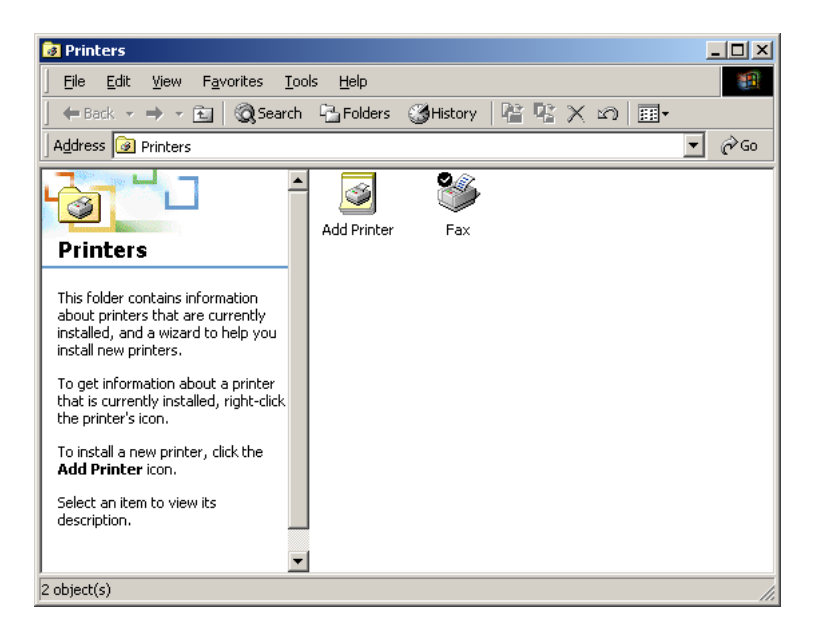

28. Double-click on Add Printer.

| Add Printer Wizard |                                                                                                    |
|--------------------|----------------------------------------------------------------------------------------------------|
|                    | Welcome to the Add Printer<br>Wizard<br>This wizard helps you install a printer or make printer<br>connections.<br>To continue, click Next. |
|                    | < Back Next > Cancel                                                                                                    |

Knowledge Base

29. Click Next.

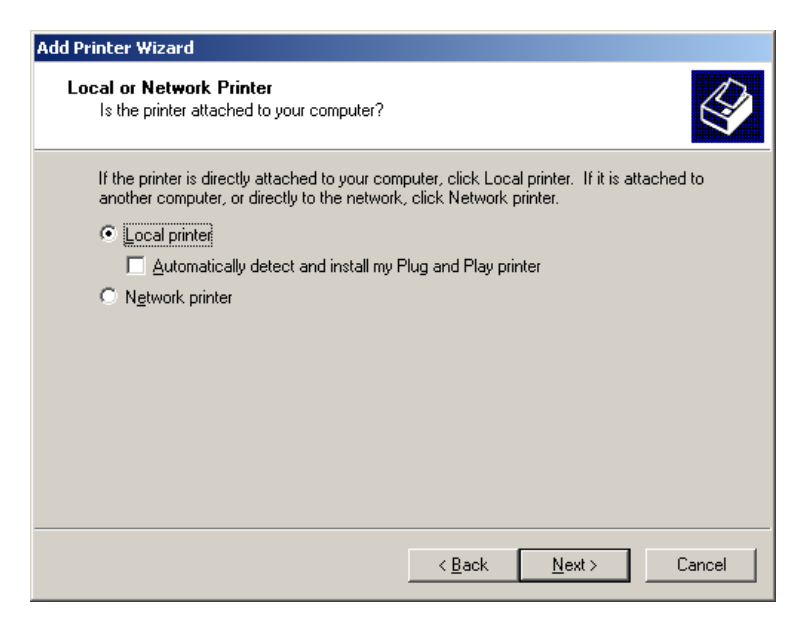

30. Make sure Local printer is selected and Automatically detect and install my Plug and Play printer is not checked. Click Next.

| Add Printer Wizard                                                                                                    |                                                                           |                                              |    |  |  |
|----------------------------------------------------------------------------------------------------|---------------------------------------------------------------------------|----------------------------------------------|----|--|--|
| Select the Printer Port<br>Computers communicate with printers through ports.                                                    |                                                                           |                                              |    |  |  |
| Select the port you want your printer to use. If the port is not listed, you can create a new port.      Use the following port: |                                                                           |                                              |    |  |  |
| Port                                                                                                    | Description                                                               | Printer 🔺                                    |    |  |  |
| LPT1:<br>LPT2:<br>LPT3:<br>COM1:<br>COM2:<br>COM2:                                                                               | Printer Port<br>Printer Port<br>Serial Port<br>Serial Port<br>Serial Port |                                              |    |  |  |
| Note: Mo                                                                                                    | ost computers use the LPT                                                 | 1: port to communicate with a local printer. |    |  |  |
| C <u>C</u> reate a                                                                                                    | new port:                                                                 |                                              |    |  |  |
| Туре:                                                                                                    | Local Port                                                                | <b>Y</b>                                     |    |  |  |
|                                                                                                    |                                                                           |                                              |    |  |  |
|                                                                                                    |                                                                           | < <u>B</u> ack <u>N</u> ext > Canc           | el |  |  |

31. Select Create a new port.

| Select the Printer<br>Computers comm               | Select the Printer Port<br>Computers communicate with printers through ports.             |                                        |        |  |  |
|----------------------------------------------------|-------------------------------------------------------------------------------------------|----------------------------------------|--------|--|--|
| Select the port yo<br>new port.                    | u want your printer to use.<br>ving port:                                                 | If the port is not listed, you can cre | ate a  |  |  |
| Port                                               | Description                                                                               | Printer                                |        |  |  |
| LPT1:<br>LPT2:<br>LPT3:<br>COM1:<br>COM2:<br>COM3: | Printer Port<br>Printer Port<br>Printer Port<br>Serial Port<br>Serial Port<br>Serial Port |                                        |        |  |  |
| Note: Most co                                      | imputers use the LPT1: po                                                                 | rt to communicate with a local print   | er.    |  |  |
| Create a new                                       | port:                                                                                     |                                        |        |  |  |
| Туре:                                              | PrintServer                                                                               |                                        |        |  |  |
|                                                    |                                                                                           | < <u>B</u> ack <u>N</u> ext >          | Cancel |  |  |

32. Choose PrintServer under Type and click Next.

| Configure PrintServer            | ×                              |
|----------------------------------|--------------------------------|
| Port Device Name: Browse         | Retry Interval                 |
| Select Device Port >> Parallel 1 | (secs)                         |
| Port <u>N</u> ame:               | Driver Version:<br>TCP/IP 1.12 |
| Banner                           |                                |
| 🗖 Enable Banner 🔲 PostScript     | ОК                             |
| User Name:                       | ancel                          |

33. Click on Browse button.

| Device Select        | ×            |
|----------------------|--------------|
| Device on LAN:       |              |
| SCB72332 192.168.0.1 | OK<br>Cancel |

34. Choose the TE-310 discover by the PrintServer port and click OK.

| Configure PrintServer                                    | ×                              |
|----------------------------------------------------------|--------------------------------|
| Port Device Name: SCB72332 Browse                        | Retry Interval                 |
| Select Device Port >>> Parallel 1 Port Name: SCB72332_P1 | Driver Version:<br>TCP/IP 1.12 |
| Banner PostScript                                        | OK                             |

35. Make sure Port Name is the following format: SCxxxxx\_P1 for the first parallel port. Click OK.

| Add Printer Wizard                                                                                                    |                                                                                                    |  |  |  |  |
|----------------------------------------------------------------------------------------------------|----------------------------------------------------------------------------------------------------|--|--|--|--|
| Add Printer Wizard<br>The manufacturer and model determine which printer to use.                                                                                                    |                                                                                                    |  |  |  |  |
| Select the manufacturer and model of your printer. If your printer came with an installation disk, click Have Disk. If your printer is not listed, consult your printer documentation for a compatible printer. |                                                                                                    |  |  |  |  |
| Manufacturers:          NEC       0         Oci       0         Oki       0         Okidata       0         Panasonic       0         OMS       0                                                               | Functers:         Panasonic KX-P1170         Panasonic KX-P1180         Panasonic KX-P1624         Panasonic KX-P1655         Panasonic KX-P1695         Panasonic KX-P2023         Panasonic KX-P2132         Windows Update         Have Disk |  |  |  |  |
| < <u>B</u> ack <u>Next&gt;</u> Cancel                                                                                                    |                                                                                                    |  |  |  |  |

36. Choose your printer and click Next.

| Add Printer Wizard                                                                                                    |
|----------------------------------------------------------------------------------------------------|
| Name Your Printer<br>You must assign a name for this printer.                                                                    |
| Supply a name for this printer. Some programs do not support server and printer name<br>combinations of more than 31 characters. |
| <u>Printer name:</u><br>Panasonic KX-P2023                                                                                       |
| Do you want your Windows-based programs to use this printer as the default printer?                                              |
| ⊙ <u>Y</u> es                                                                                                    |
| ⊙ N <u>o</u>                                                                                                    |
|                                                                                                    |
|                                                                                                    |
|                                                                                                    |
| < <u>B</u> ack <u>N</u> ext > Cancel                                                                                             |

37. Click Next.

| Add Printer Wizard                                                                                                    |  |  |  |  |
|----------------------------------------------------------------------------------------------------|--|--|--|--|
| Printer Sharing<br>You can share this printer with other network users.                                                             |  |  |  |  |
| Indicate whether you want this printer to be available to other users. If you share this<br>printer, you must provide a share name. |  |  |  |  |
| Do not share this printer                                                                                                    |  |  |  |  |
| C Share as:                                                                                                    |  |  |  |  |
|                                                                                                    |  |  |  |  |
|                                                                                                    |  |  |  |  |
|                                                                                                    |  |  |  |  |
|                                                                                                    |  |  |  |  |
|                                                                                                    |  |  |  |  |
|                                                                                                    |  |  |  |  |
|                                                                                                    |  |  |  |  |
| < <u>B</u> ack <u>N</u> ext > Cancel                                                                                                |  |  |  |  |

38. Make sure Do not share this printer is selected. Click Next.

| Add Printer Wizard                                                                               |
|--------------------------------------------------------------------------------------------------|
| Print Test Page<br>To confirm that the printer is installed properly, you can print a test page. |
| Do you want to print a test page?                                                                |
|                                                                                                  |
| © N <u>o</u>                                                                                     |
|                                                                                                  |
|                                                                                                  |
|                                                                                                  |
|                                                                                                  |
|                                                                                                  |
|                                                                                                  |
|                                                                                                  |
| < <u>B</u> ack <u>N</u> ext > Cancel                                                             |

39. Make sure Yes is selected and click Next.

| Add Printer Wizard           |                                                                                                    |  |  |  |
|------------------------------|----------------------------------------------------------------------------------------------------|--|--|--|
|                              | Completing the Add Printer<br>Wizard                                                                                                    |  |  |  |
|                              | You have successfully completed the Add Printer wizard.                                                                                              |  |  |  |
|                              | You specified the following printer settings:                                                                                                    |  |  |  |
|                              | Name: Panasonic KX-P2023<br>Shared as: <not shared=""><br/>Port: SCB72332_P1<br/>Model: Panasonic KX-P2023<br/>Default: Yes<br/>Test page: Yes</not> |  |  |  |
|                              | To close this wizard, click Finish.                                                                                                    |  |  |  |
| < <u>B</u> ack Finish Cancel |                                                                                                    |  |  |  |

- 40. Click Finish and your test print should start printing momentarily.
- 41. Click OK to finish installation. Congratulations, you've successfully setup your printer connected to the first parallel port on TE-310.

## Installing TE-310 with Second Parallel Port

Below is a step-by-step procedure for setting up a printer connected to PARALLEL 2 using TCP/IP protocol in Windows 2000 Professional. Make sure your printer is power on and connected to PARALLEL 2 on TE-310.

1. Click Start on the Task Bar.

|             |          |                      |                       |   | <sup>™</sup> ♥ 🛱 🖬 🗹 🖻 Ø | = 12 🌭 🖸 🖸    | J       |
|-------------|----------|----------------------|-----------------------|---|--------------------------|---------------|---------|
| My          | Compute  |                      |                       |   |                          |               |         |
|             |          |                      |                       |   |                          |               |         |
| My          | Network  |                      |                       |   |                          |               |         |
|             | Places   |                      |                       |   |                          |               |         |
|             |          |                      |                       |   |                          |               |         |
| My C        | ocumeni  |                      |                       |   |                          |               |         |
|             |          |                      |                       |   |                          |               |         |
|             | 2        | Windows Update       |                       |   |                          |               |         |
|             |          | New Office Document  |                       |   |                          |               |         |
|             |          | Open Office Document |                       |   |                          |               |         |
| Ē           | <b></b>  | Programs             | •                     |   |                          |               |         |
| -Si         |          | Documents            | •                     |   |                          |               |         |
| l e         |          | Settings             | •                     |   |                          |               |         |
| 8           |          | Search               | •                     |   |                          |               |         |
| <b>S</b> 20 |          | Help                 |                       |   |                          |               |         |
| Į           | <u>_</u> | Run                  |                       |   |                          |               |         |
| N.          |          | Shut Down            |                       |   |                          |               |         |
|             | Start    | 👩 🏉 😂 🕅              | E310_QIG_TCPIP - Micr | 1 |                          | 5 <b>4</b> :4 | 5:40 PM |

2. Select Settings.

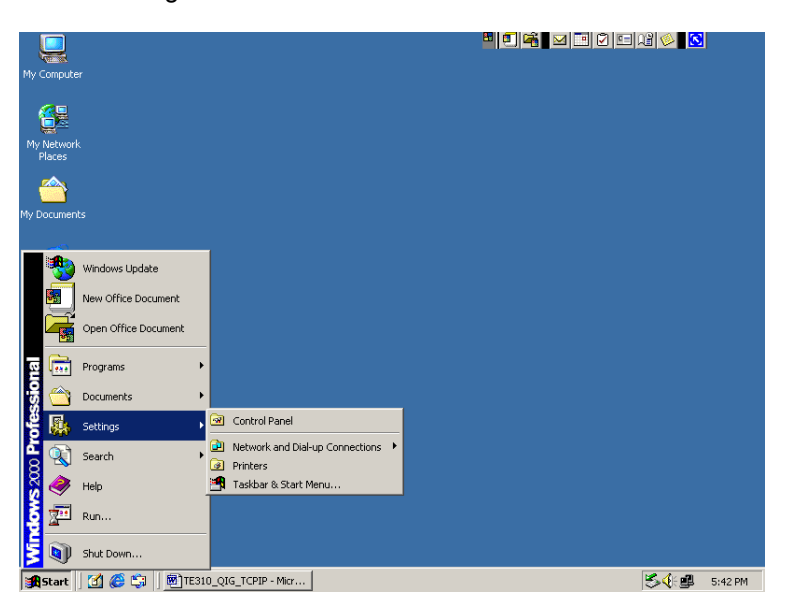

3. Select Printers.

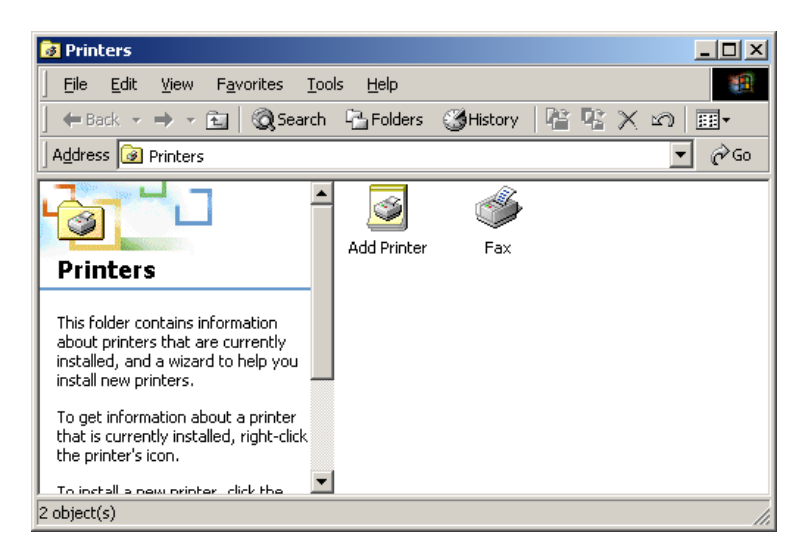

4. Double-click Add Printer icon.

| Add Printer Wizard |                                                                                                    |  |  |  |
|--------------------|----------------------------------------------------------------------------------------------------|--|--|--|
|                    | Welcome to the Add Printer<br>Wizard                                                                |  |  |  |
|                    | This wizard helps you install a printer or make printer<br>connections.<br>To continue, click Next. |  |  |  |
|                    |                                                                                                    |  |  |  |
|                    | < <u>B</u> ack Cancel                                                                               |  |  |  |

Knowledge Base

5. Click Next.

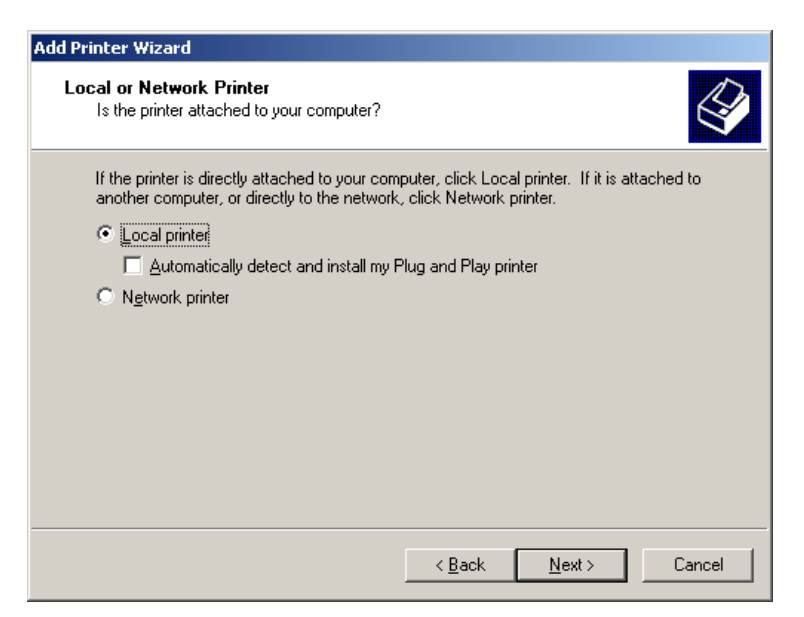

6. Make sure Local printer is selected and Automatically detect and install my Plug and Play printer is not checked. Click Next.

| Add Printer Wizard                                                                                                    |                                                                                                    |                                              |                   |                       |          |
|----------------------------------------------------------------------------------------------------|----------------------------------------------------------------------------------------------------|----------------------------------------------|-------------------|-----------------------|----------|
| Select the Printer Port<br>Computers communicate with printers through ports.                                                  |                                                                                                    |                                              |                   |                       |          |
| Select the port you want your printer to use. If the port is not listed, you can create a new port.  ① Use the following port: |                                                                                                    |                                              |                   |                       |          |
| Port                                                                                                    | Descrip                                                                                                    | otion                                        | Printer           |                       |          |
| LPT<br>LPT2<br>LPT3<br>COM<br>COM                                                                                              | Printer           2:         Printer           3:         Printer           1:         Serial F           2:         Serial F           3:         Serial F | Port<br>Port<br>Port<br>Port<br>Port<br>Port |                   |                       |          |
| Note:                                                                                                    | Most computers                                                                                                    | use the LPT1: j                              | port to communica | ate with a local prim | nter.    |
| C Create a new port:                                                                                                    |                                                                                                    |                                              |                   |                       |          |
| Туре:                                                                                                    |                                                                                                    | Local Port                                   |                   |                       | <b>Y</b> |
|                                                                                                    |                                                                                                    |                                              |                   |                       |          |
|                                                                                                    |                                                                                                    |                                              | < <u>B</u> ack    | <u>N</u> ext >        | Cancel   |

7. Make sure Create a new port is selected. Choose PrintServer under Type.

| Add Printer Wizard                                                            |                                                                                                    |                                    |                  |  |  |
|-------------------------------------------------------------------------------|----------------------------------------------------------------------------------------------------|------------------------------------|------------------|--|--|
| Select the Printer Port<br>Computers communicate with printers through ports. |                                                                                                    |                                    |                  |  |  |
| Select the port yo<br>new port.                                               | Select the port you want your printer to use. If the port is not listed, you can create a new port.      |                                    |                  |  |  |
| Port                                                                          | Description                                                                                              | Printer                            |                  |  |  |
| LPT1:<br>LPT2:<br>LPT3:<br>COM1:<br>COM2:<br>COM2:<br>Note: Most co           | Printer Port<br>Printer Port<br>Printer Port<br>Serial Port<br>Serial Port<br>Serial Port<br>Serial Port | rt to communicate with a local pri | ■<br>■<br>Inter. |  |  |
| Create a new port                                                             |                                                                                                    |                                    |                  |  |  |
| Type: PrintServer                                                             |                                                                                                    |                                    |                  |  |  |
| < <u>B</u> ack <u>N</u> ext > Cancel                                          |                                                                                                    |                                    |                  |  |  |

8. Click Next.

| Configure PrintServer            | ×                              |
|----------------------------------|--------------------------------|
| Port Device Name: Browse         | Retry Interval                 |
| Select Device Port >> Parallel 1 | (secs)                         |
| Port <u>N</u> ame:               | Driver Version:<br>TCP/IP 1.12 |
| Banner                           |                                |
| 🗖 Enable Banner 🔲 PostScript     | ОК                             |
| User Name:                       | ancel                          |

9. Click Browse.

| Device Select        | ×      |
|----------------------|--------|
| Device on LAN:       |        |
| SCB72332 192.168.0.1 |        |
|                      | OK     |
|                      | Cancel |

10. Choose the TE-310 you are trying to setup and click OK.

| Configure PrintServer             | ×                              |
|-----------------------------------|--------------------------------|
| Port Device Name: SCB72332 Browse | Retry Interval                 |
| Select Device Port >> Parallel 1  | (secs)                         |
| Port <u>N</u> ame: SCB72332_P1    | Driver Version:<br>TCP/IP 1.12 |
| Banner                            |                                |
| Enable Banner PostScript          | ОК                             |
| User Name:                        | ancel                          |

11. Click on Select Device Port.

| Output Select                          | ×      |
|----------------------------------------|--------|
| Eirmware Version: 6017                 |        |
| Parallel 1 OFF-Lin  Parallel 2 ON-Line |        |
| Serial                                 |        |
| Logical Port 1                         | Cancel |

12. Make sure Parallel 2 is selected and click OK.

| Configure PrintServer            | ×                              |
|----------------------------------|--------------------------------|
| Port                             | Retry Interval                 |
| Device Name: SCB72332 Browse     | 50 ≑                           |
| Select Device Port >> Parallel 2 | (secs)                         |
| Port Name: SCB72332_P1           | Driver Version:<br>TCP/IP 1.12 |
| Banner                           |                                |
| 🗖 Enable Banner 🗖 PostScript     | ок                             |
| User Name:                       | Cancel                         |
|                                  |                                |

13. Make sure Port Name is the following format: SCxxxxx\_P2.

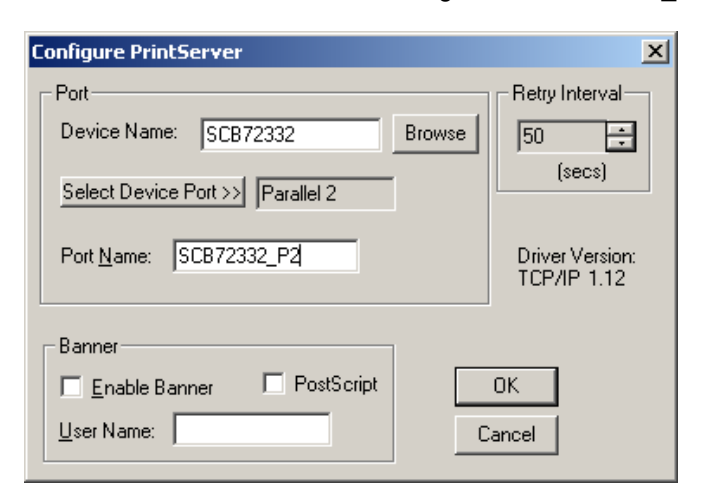

14. Click OK.

| Add Printer Wizard                                                                 |                                                                                                    |
|------------------------------------------------------------------------------------|----------------------------------------------------------------------------------------------------|
| Add Printer Wizard<br>The manufacturer and model                                   | determine which printer to use.                                                                                                    |
| Select the manufacturer an<br>disk, click Have Disk. If you<br>compatible printer. | d model of your printer. If your printer came with an installation<br>ur printer is not listed, consult your printer documentation for a               |
| NEC  Oce Oki Okidata Olivetti Panasonic OMS                                        | Panasonic KX-P1170<br>Panasonic KX-P1180<br>Panasonic KX-P1624<br>Panasonic KX-P1654<br>Panasonic KX-P1635<br>Panasonic KX-P2023<br>Panasonic KX-P2123 |
|                                                                                    | <u>W</u> indows Update <u>H</u> ave Disk<br>< <u>B</u> ack <u>Next</u> Cancel                                                                          |

15. Choose your printer and click Next.

| ld Printer Wizard                                                                      |                                            |
|----------------------------------------------------------------------------------------|--------------------------------------------|
| Name Your Printer<br>You must assign a name for this printer.                          |                                            |
| Supply a name for this printer. Some progr<br>combinations of more than 31 characters. | ams do not support server and printer name |
| Printer name:                                                                          |                                            |
| Panasonic KX-P2023                                                                     |                                            |
|                                                                                        |                                            |
|                                                                                        |                                            |
|                                                                                        |                                            |
|                                                                                        |                                            |
|                                                                                        |                                            |
|                                                                                        |                                            |
|                                                                                        |                                            |
|                                                                                        |                                            |
|                                                                                        | < <u>B</u> ack <u>N</u> ext > Cancel       |
|                                                                                        |                                            |

16. Specify your printer name and click Next.

| Add Printer Wizard                                                                                                    |
|----------------------------------------------------------------------------------------------------|
| Printer Sharing<br>You can share this printer with other network users.                                                             |
| Indicate whether you want this printer to be available to other users. If you share this<br>printer, you must provide a share name. |
| Do not share this printer                                                                                                    |
| O <u>S</u> hare as:                                                                                                    |
|                                                                                                    |
|                                                                                                    |
|                                                                                                    |
|                                                                                                    |
|                                                                                                    |
|                                                                                                    |
|                                                                                                    |
| < <u>B</u> ack <u>N</u> ext > Cancel                                                                                                |

17. Make sure Do not share this printer and click Next.

| Add Printer Wizard                                                                               |
|--------------------------------------------------------------------------------------------------|
| Print Test Page<br>To confirm that the printer is installed properly, you can print a test page. |
| Do you want to print a test page?                                                                |
| • Ves                                                                                            |
| C No                                                                                             |
|                                                                                                  |
|                                                                                                  |
|                                                                                                  |
|                                                                                                  |
|                                                                                                  |
|                                                                                                  |
|                                                                                                  |
| < <u>B</u> ack <u>N</u> ext > Cancel                                                             |

18. Make sure Yes is selected and click Next.

| Add Printer Wizard |                                                                                                    |
|--------------------|----------------------------------------------------------------------------------------------------|
|                    | Completing the Add Printer<br>Wizard                                                                                    |
|                    | You have successfully completed the Add Printer wizard.                                                                 |
|                    | You specified the following printer settings:                                                                           |
|                    | Name:Panasonic KX-P2023Shared as: <not shared="">Port:SCB72332_P2Model:Panasonic KX-P2023Default:YesTest page:Yes</not> |
|                    | To close this wizard, click Finish.                                                                                     |
|                    | < Back Finish Cancel                                                                                                    |

19. Click Finish and the test print should start printing momentarily.

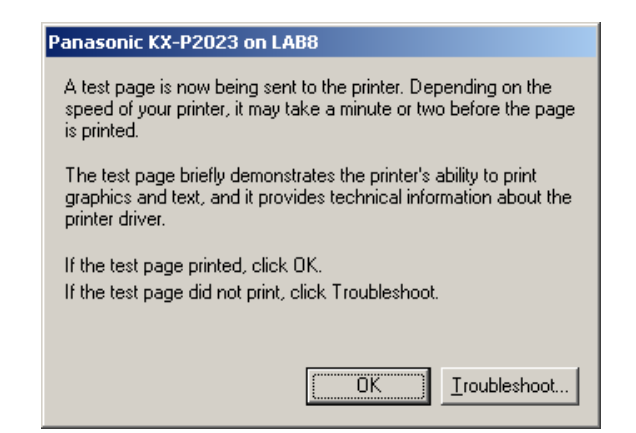

- Click OK to finish installation. Congratulations, you have successfully setup your printer connected to second parallel port on TE-310.
- 21. For additional Windows 2000 Professional systems, please perform the following steps:
  - Make sure TCP/IP protocol is installed and a valid IP information. No other protocols are required.
  - b. Install and run "WIN 95/WIN NT Support, Disk 3 of 3"
  - c. Make sure TCP/IP protocol is selected during installation.

| Select Comp | oonents                                                                                                    |
|-------------|----------------------------------------------------------------------------------------------------|
| 8           | Select the protocol which printing redirector will use.<br>Dick Next to comme with the installation.<br>C NeBEUI protocol<br>C TCP/IP protocol |
|             | < Back Next > Cancel                                                                                                    |

d. Make sure Install SetBox Program is <u>NOT</u> checked. Keep Install Print Server Device checked.

| Select Components |                                                                                                    |
|-------------------|----------------------------------------------------------------------------------------------------|
|                   | Select the component that you winh to install<br>II the check two is unchecked, that component will not be<br>installed. Click Next to continue with the installation.<br>If Install Print Server Driver<br>Install SetBox Program (System Administrator only) |
|                   | < Back Next> Cancel                                                                                                    |

- e. Continue installation as described in step 13 above.
- f. Skip steps 16 24. They describe how to use SetBox program to assign an IP address. Since TE-310 is already assigned with an IP address. Running SetBox is not necessary.
- g. Continue from step 25 and the section under "Installing TE-310 with Second Parallel Port".

# **MORE INFORMATION**

This article describes specific information about configuring the TE-310 print server. Please contact Microsoft regarding how to use Windows 2000 Professional system.

# **LEGAL NOTICE**

THE INFORMATION PROVIDED IN ALL TRENDWARE PUBLICATION IS PROVIDED "AS IS" WITHOUT WARRANTY OF ANY KIND. TRENDWARE DISCLAIMS ALL WARRANTIES, EITHER EXPRESS OR IMPLIED, INCLUDING THE WARRANTIES OF MERCHANTABILITY AND FITNESS FOR A PARTICULAR PURPOSE. IN NO EVENT SHALL TRENDWARE OR ITS SUPPLIERS BE LIABLE FOR ANY DAMAGES WHATSOEVER INCLUDING DIRECT, INDIRECT, INCIDENTAL, CONSEQUENTIAL, LOSS OF BUSINESS PROFITS OR SPECIAL DAMAGES, EVEN IF TRENDWARE OR ITS SUPPLIERS HAVE BEEN ADVISED OF THE POSSIBILITY OF SUCH DAMAGES. SOME STATES DO NOT ALLOW THE EXCLUSION OR LIMITATION OF LIABILITY FOR CONSEQUENTIAL OR INCIDENTAL DAMAGES SO THE FOREGOING LIMITATION MAY NOT APPLY.

© 2000 TRENDware. All rights reserved.